# *Important! Read prior to installing v6.8xx* Upgrading to TOPS V6.8xx

If you are upgrading from a previous version/install of TOPS Pro, please following these steps to export data from current install. This step should be completed prior to installing 6.8xxx

### Export data (from Current version)

#### 1. Run "TOPS Pro Config" (Config.exe, not TOPSPro.exe

- a. From your taskbar: Click on the Start button
- b. Select All Programs (All Apps in Win10)
- c. Find the TOPS for Windows APPS folder
- d. Look for the TOPS Pro Config shortcut [Note: In Network versions, your shortcut may say TOPS Pro Config (NET) or TOPS Pro Config (WAN)]
- e. Launch the application (If you cannot locate this shortcut, please first verify with your internal IT where the install is running from or contact our Technical Support before proceeding.)
- 2. Login as any user
- 3. Assume the Supervisor role:
  - a. From menu select "Supervisor -> Login"
  - b. The default password is "tops software" (Note: do not use quotes and there is a <space> between both words.)
- 4. From Menu Select "File Export"
- "Browse" and select a location of where you will want to save the export data file (normally named top\_data.txt, but you can rename if desired)
- 6. Click "Select All" Button
- 7. Also check the Messages and Defaults (Global), and Misc boxes
- 8. Click on "Export" button

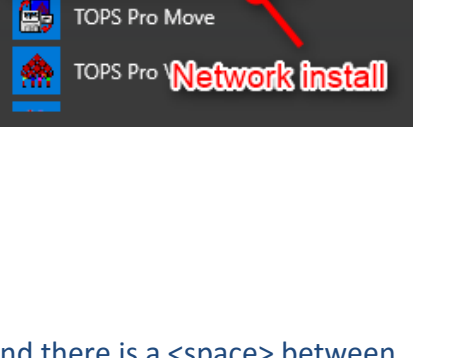

TOPS for Windows APPS

TOPS Pro (WAN)

TOPS Pro Config

TOPS Pro Config (WAN)

TOPS Pro

| ×port File Name C:\T( | )PSAPPS\TOPSPro_680\DATA\Top | os_d Brows |
|-----------------------|------------------------------|------------|
| xporting              |                              |            |
| Databases             |                              | Expor      |
| Select All            |                              | L'ADOI     |
| Analysis              |                              | Cance      |
| ✓ Working             | Templates                    |            |
| Approved              | Archive                      |            |
| 🗹 Mix Pro / Mix Tray  | y Analyses                   |            |
| General               | Box Compression              |            |
| Products              | Papers                       |            |
| Cartons               | ⊡ Flutes                     |            |
| 🗹 Shipcases           | Board Grades                 |            |
| Pallets               | Magangan                     |            |
| Vehicles              |                              |            |
| ✓ Styles              | Defaulte (Global)            |            |
| Dividero              |                              |            |

- 9. TOPS Pro Config will now export all the data to file selected in step 5.
  - a. Wait for export to complete
- **10.** Exit from **TOPS Pro Confi**g, and copy the export file from step 5 to location which will be accessible from the new install of TOPS Pro

TOPS Pro Data Migration Instructions - 1

As always if you have any questions or concerns with this process, please do not hesitate to contact our Technical Support department by phone @ 1-972-739-8677 (USA) or via email: <u>tech@topseng.com</u>

Install new TOPS Pro 6.8xx

- 1. Follow TOPS Pro setup instructions to install new version of TOPS Pro and activate license
- 2. Then follow steps below to import Data from previous install into version

## **Import** data (to new version)

#### 1. Run "TOPS Pro Config" (Config.exe, not TOPSPro.exe

- a. From your taskbar: Click on the Start button
- b. Select All Programs (All Apps in Win10)
- c. Find the TOPS for Windows APPS folder
- d. Look for the TOPS Pro Config shortcut
   [Note: In network versions, your shortcut may say T
   TOPS Pro Config (WAN)]
- e. Launch the application

(This will open up the TOPS Pro Config module which will be used to import the DATA exported from previous TOPS Pro installation.

- 2. Login as any user
- 3. Click On "Import Data" link (3)
- Browse and select the data file that was exported from the older version (normally named top\_data.txt) (4)
- 5. Click On "Import" (5)
- 6. If you receive message "Record already exists... Replace?"
  - a. Select "Apply to all" check box (6)
  - b. Click Replace (6)

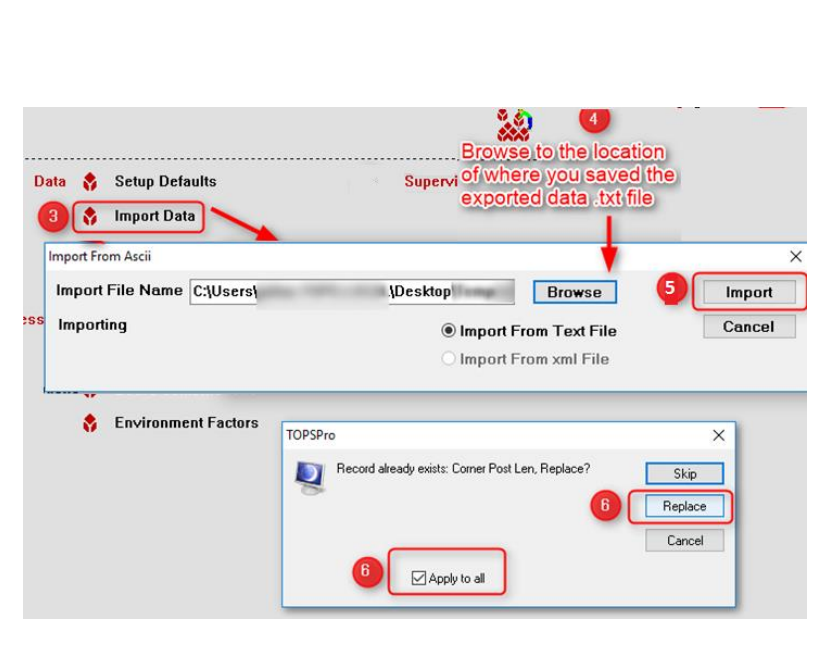

- 7. Wait for Import to complete
- 8. Once the import completes you can now open the front-end of the application and your old data should be present. This can be verified by the User Login section being populated with your unique usernames (if applicable) and/or by going to File → Open and confirming your old files are present.

TOPS Pro Data Migration Instructions - 2

As always if you have any questions or concerns with this process, please do not hesitate to contact our Technical Support department by phone @ 1-972-739-8677 (USA) or via email: <u>tech@topseng.com</u>

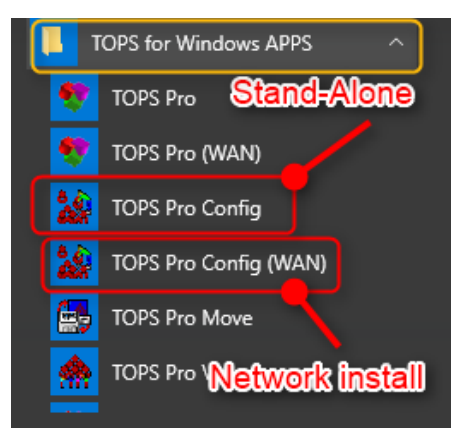